## How to add a user to Nelnet (QuikPay)

1. One you are logged into the system, you see see the following screen.

|                       | Keyta Kemp                                                                                                    |  |  |  |  |  |  |  |  |  |
|-----------------------|----------------------------------------------------------------------------------------------------|--|--|--|--|--|--|--|--|--|
| Message Board         | Message Board                                                                                                    |  |  |  |  |  |  |  |  |  |
| Select User           | Welcome to the <i>QuikPAY<sup>R</sup></i> system. Through <i>QuikPAY<sup>R</sup></i> , you are able to control:                                  |  |  |  |  |  |  |  |  |  |
| Edit My Profile       | <ul> <li>run payment and reconcilation reports</li> <li>the content of all pages within QuikPAY<sup>R</sup></li> <li>manage all users</li> </ul> |  |  |  |  |  |  |  |  |  |
| Reports Summary       | and more - all online!                                                                                                    |  |  |  |  |  |  |  |  |  |
| Find Transaction      | Please choose from the list of options located in the column to the left.                                                                        |  |  |  |  |  |  |  |  |  |
| Content & Style       | — QuikPAY <sup>R</sup> also offers context-sensitive help. Simply click on the question mark next to a field to get help.                        |  |  |  |  |  |  |  |  |  |
| Communications Center |                                                                                                    |  |  |  |  |  |  |  |  |  |
| Configuration         |                                                                                                    |  |  |  |  |  |  |  |  |  |
| ▲                     |                                                                                                    |  |  |  |  |  |  |  |  |  |
|                       |                                                                                                    |  |  |  |  |  |  |  |  |  |
|                       |                                                                                                    |  |  |  |  |  |  |  |  |  |
|                       |                                                                                                    |  |  |  |  |  |  |  |  |  |
|                       |                                                                                                    |  |  |  |  |  |  |  |  |  |

- 2. Click on "Configuration", then "Users".
- 3. If you are logged into QuikPay Commerce manager there are only two option for creating new IDs "Commerce Manager CSR" or "Commerce Manger Reporter" IDs, select which one the user will be and click on the "Add New User" button.
- 4. If you are adding a Classic order user ID there are multiple option the user should be able to tell you which order type they need role access to.

| lessage Board                                                          | Ма                                                                                                    | intaiı   | n Svstem I          | Jsers                      |                                 |            |                                               |  |  |  |  |
|------------------------------------------------------------------------|----------------------------------------------------------------------------------------------------|----------|---------------------|----------------------------|---------------------------------|------------|-----------------------------------------------|--|--|--|--|
| dit My Profile                                                         | To create a new system user, please select user type from the dropdown list then click "Add New User" button     To modify a system user, please select user type from the dropdown list then click "Edit" icon.     To delate a gravity user a clock user type from the dropdown list then click "Edit" icon. |          |                     |                            |                                 |            |                                               |  |  |  |  |
| Reports Summary                                                        | •                                                                                                    | To delet | te a system user, p | lease select user type inc | om the dropdown list then click | User Type: | Commerce Manager Administrator                |  |  |  |  |
| content & Style                                                        | Edit                                                                                                    | Delete   | Account Status      | Name                       | SSO ID                          | Role       | Commerce Manager CSR                          |  |  |  |  |
|                                                                        | L                                                                                                    | 8        | Active              | Heidi Kozlowski            | hmkozlow@ncsu.edu               | Commerce   | Commerce Manager Reporter                     |  |  |  |  |
| ommunications Center                                                   | 5.                                                                                                    | 8        | Active              | Jack Foster                | jjfoster@ncsu.edu               | Commerce   | Manager Administrator (unrestricted)          |  |  |  |  |
| Configuration                                                          | L                                                                                                    | 8        | Active              | Jon Idol                   | jdidol@ncsu.edu                 | Commerce   | Commerce Manager Administrator (unrestricted) |  |  |  |  |
| Users                                                                  | 5.                                                                                                    | ₽        | Active              | Keyta Kemp                 | kjkemp2@ncsu.edu                | Commerce   | Manager Administrator (unrestricted)          |  |  |  |  |
| Roles                                                                  | L                                                                                                    | 8        | Active              | commerce admin             |                                 | Commerce   | Manager Administrator (unrestricted)          |  |  |  |  |
| Processors<br>Payment Orders<br>Maintenance Pages<br>Allowed Redirects |                                                                                                    |          |                     | -                          |                                 |            |                                               |  |  |  |  |
| RTAA Config<br>Credit Card Refund                                      |                                                                                                    |          |                     |                            |                                 |            |                                               |  |  |  |  |

5. Once on the "Add User Profile" screen select type of user from the drop-down box and enter in the user name, email address, SSO ID(enter in email address).

| NC STA                 | TEELSNIVE        | RSITY                    | TEST          |           |        |
|------------------------|------------------|--------------------------|---------------|-----------|--------|
|                        |                  |                          |               | 💄 Keyta K | emp 🕞  |
| Message Board          | Add User Profile | ı click "Add" button.    |               |           |        |
| Reports Summary        | User Type:       | Commerce Manager CSR     |               |           |        |
| Find Transaction       | Role:<br>Name:   | Commerce Manager CSR (un | restricted) • |           |        |
| Communications Center  | Email:           | kjkemp2@ncsu.edu         |               | <br>      | -      |
| Configuration<br>Users | SSO ID:          | kjkemp2@ncsu.edu         |               |           |        |
| Roles                  |                  |                          |               | Add       | Cancel |
| Processors             |                  |                          |               |           |        |
| Payment Orders         |                  |                          |               |           |        |
| Maintenance Pages      |                  |                          |               |           |        |
| Allowed Redirects      |                  |                          |               |           |        |
| RTAA Config            |                  |                          |               |           |        |
| Credit Card Refund     |                  |                          |               |           |        |

6. Then click on the "Add" button. The system will automatically send the user an email with their login credential.